## MFA activation with authenticator app notification

- 1. Launch a web browser and go to <u>https://hhrdweb.rvc.ac.uk/</u> or <u>https://cmrdweb.rvc.ac.uk/</u>
- 2. When the login dialogue box appears enter your **RVCemail address** and **password** and click **Sign in**.

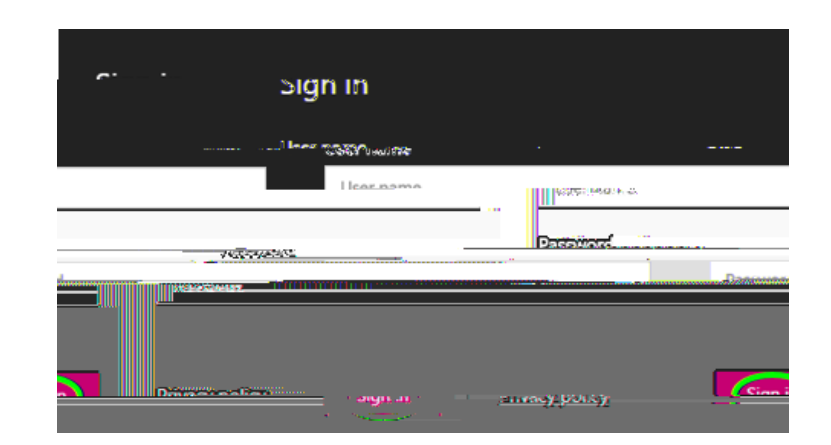

3. In the next window click on the icon RVCS aff or RVCS udents.

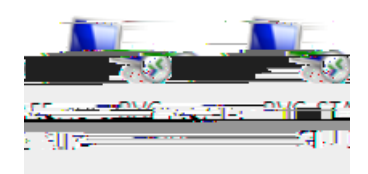

4. In the next window, tick the box and then click **Allow**.

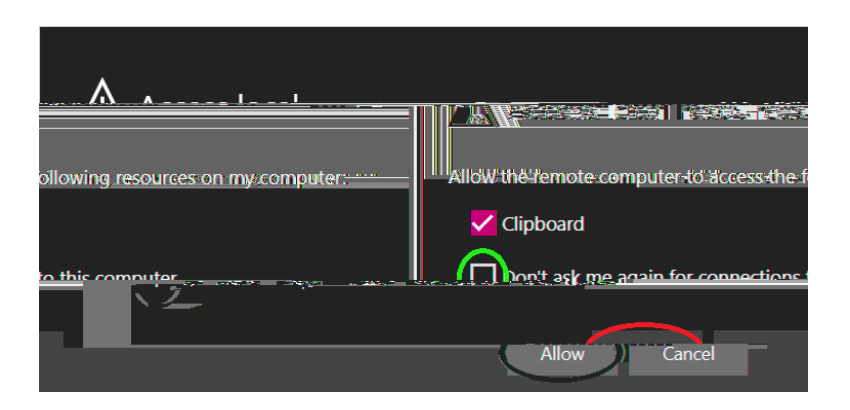

5. When the "Connecting and launching" screen appears, your registered mobile phone where the Microsoft Authenticator app is installed will receive a notification

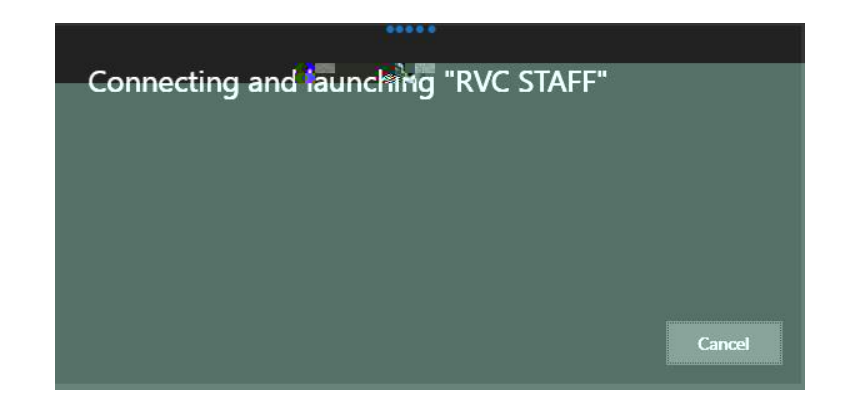

6. Open the notification and select "Approve" to complete the log in process and the Portal desktop will appear

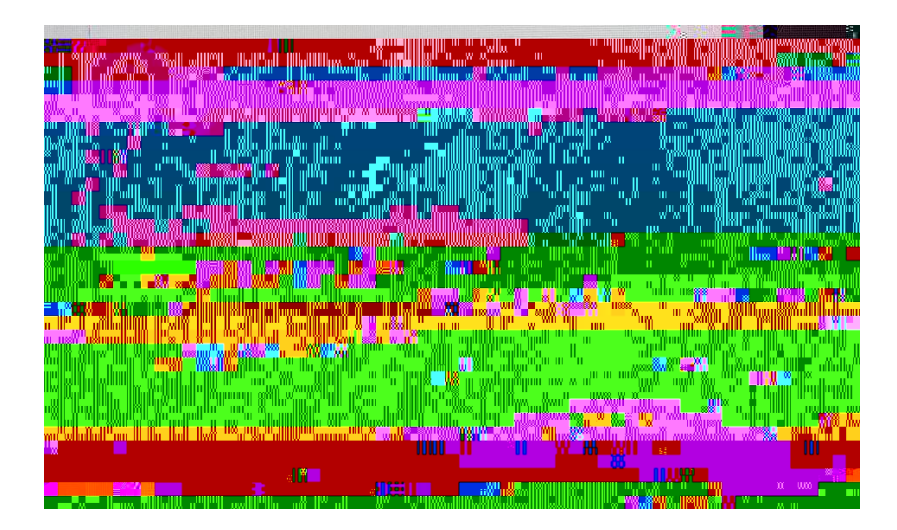